# HCDC

# **Hyper-Connected Dryer Controller**

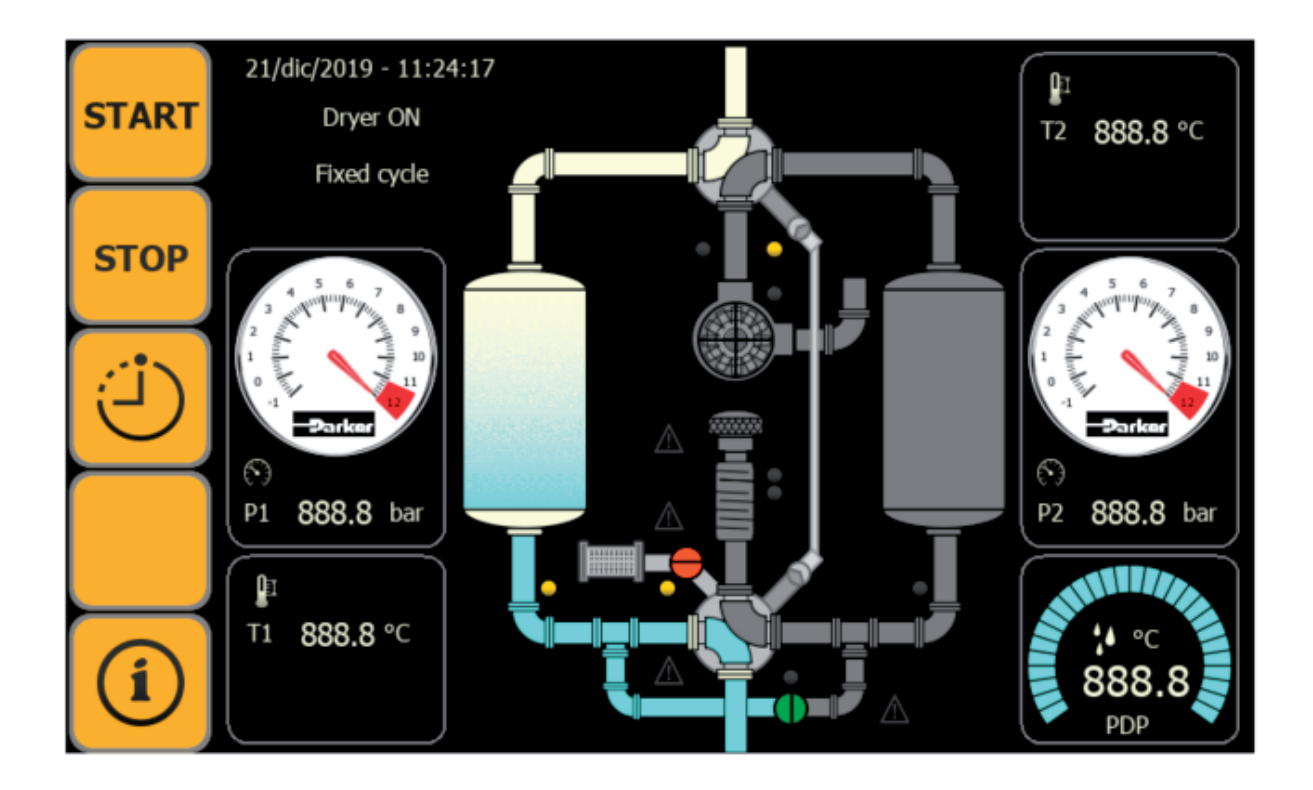

Operating Manual

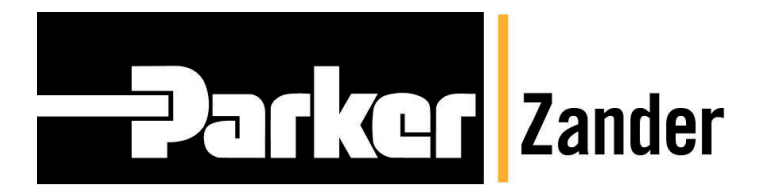

02/04/2021 - rev 01 /EN Cod: 398H271800

# Index

| 1. Manufacturer's details                         | .2 |
|---------------------------------------------------|----|
| 2. About these operating instructions             | .3 |
| 3. Technical data                                 | .4 |
| 3.1. Technical features                           | .4 |
| 4. Overview of the operating and display elements | .5 |
| 4.1. The home screen                              | .5 |
| 5. Starting and stopping the dryer                | .8 |
| 6. Timer status                                   | .9 |
| 7. Alarms                                         | 10 |
| 8. System information menu                        | 11 |
| 8.1. Serial number                                | 12 |
| 8.2. Alarm buffer                                 | 13 |
| 8.3. User access (service)                        | 14 |
| 8.4. Log access (service)                         | 14 |
| 8.5. Cloud licence (factory)                      | 15 |
| 8.6. Operation hours & cycle                      | 16 |
| 8.7. Status I/O menu                              | 17 |
| 8.8. Trend menu                                   | 20 |
| 8.8.1 Sampling interval (Service)                 | 21 |
| 8.8.2 Temperature Trend                           | 21 |
| 8.8.3 Pressure trend                              | 22 |
| 8.8.4 USB                                         | 22 |
| 8.8.5 Dew point trend                             | 23 |
| 8.8.6 Reset (Service)                             | 23 |
| 8.9. General setting menu                         | 24 |
| 8.9.1 Timer setting                               | 25 |
| 8.9.2 Pressure setting                            | 26 |
| 8.9.3 Temperatures setting                        | 27 |
| 8.9.4 Dew point-cycle setting                     | 28 |
| 8.9.5 Selection stop mode                         | 29 |
| 8.9.6 Communication setting                       | 31 |
| 8.9.7 Languages setting                           | 34 |
| 8.9.8 Date/hour setting                           | 35 |
| 9. Modbus variables                               | 36 |
| 9.1. DESCRIPTION OF MODBUS VARIABLES              | 36 |

# 1. Manufacturer's details

# Name and address

Parker Hannifin Manufacturing S.r.l.

Sede Legale: Via Privata Archimede, 1- 2009 Corsico (MI) Italy

Sede Operativa: **Gas Separation and Filtration Division EMEA** - Strada Zona Industriale, 4

35020 S.Angelo di Piove (PD) Italy

tel +39 049 971 2111- fax +39 049 9701911

Web-site: www. parker.com/

# 2. About these operating instructions

The present Operating Instructions contain basic information regarding safe operation of the controller and are only valid in conjunction with the manual of the respective dryer. For this reason, the present operating instructions are a supplement to the manual of the dryer.

# Characters and symbols used

▶ Work steps that you have to carry out in the sequence stated are marked by black triangles.

Lists are marked by a small box.

# Note:

These notes provide tips for safe and efficient handling of the controller.

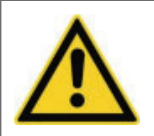

These safety notes warn against damage to property and help you to avoid such damage.

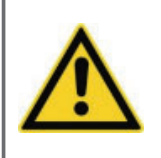

### Danger!

Caution!

These danger notes with a grey background warn against personal injury and/or danger to life and limb; danger notes help you to avoid serious or life-threatening situations for yourself and/or third parties.

# Target group for the present operating instructions

The present operating instructions address all persons who work with and on the controller. We assume that these persons must be expert and qualified technicians.

# **Operating instructions: handling**

These operating instructions must be continuously available at the site where the dryer is used. We recommend to prepare a copy and to keep the same in a safe and freely accessible place next to the dryer. Keep the original document in a safe place.

# Supplementary documents

The present Operating Instructions represent a supplement to the manual of the dryer. All notes given there must be heeded, in particular all notes on safety.

# Warranty notes

Heed the warranty notes given in the enclosed dryer manual. The statements made there also apply to the controller.

# 3. Technical data

# **3.1 Technical features**

# **Touch screen LCD (colors)**

- Resolution: 7" TFT 16:9 64k 800x480
- Operating temperature: from -0° C to a +50° C
- Storage temperature: from -20° C to a 70° C
- Protection class IP65
- Dimensions (L x A x P: 182 x 140 x 95 mm)

### Integrated P&ID flowchart

Providing excellent overview

# Internal memory

- Permanent logging of measured data at 60 seconds minimum
- Evaluation and display in curve chart
- Possibility to download the recorded data to USB memory without having to open the electrical panel.

# Ethernet connection

RJ45 with web service

# **Communication modules (optional)**

- Profibus (DPVO; Profinet)
- Modbus RTU on RS485 and Modbus TCP/IP on RJ45 (standard)

# Analog outputs

- 2 analog outputs 4-20 mA, Two measuring points can be selected for transmission
- **Floating contacts**
- Collective alarm

# 4. Overview of the operating and display elements

The operating panel in the switch cabinet door is used to check the operating status and to edit parameters. The display is a *Touch Screen Panel*.

# 4.1 The home screen

The dryer status appears on the display after power on.

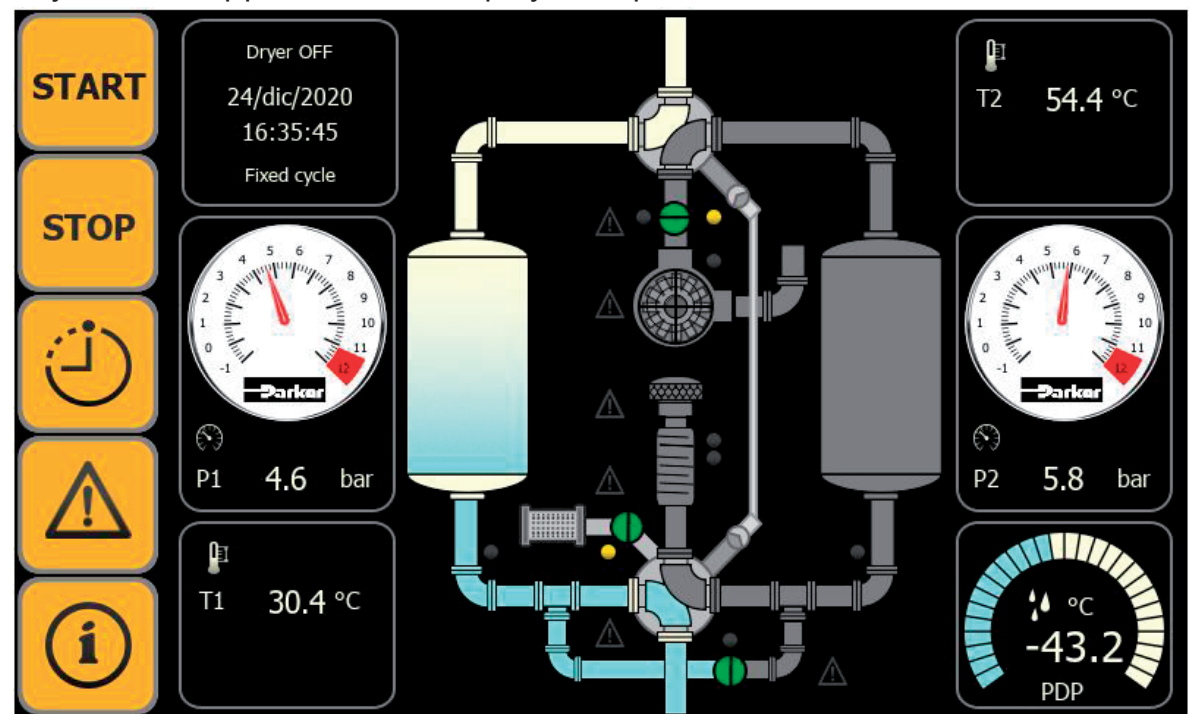

Home screen

The display shows the following values:

- the dryer status (ON/OFF), and the current cycle of the vessel
- the current vessel pressure in bar (P01/P02)
- the measured temperature at resistance thermometers T1 and T2 in °C
- the current pressure dewpoint in °C.
- the cycle the dryer is in (fixed or dewpoint-dependent)

The main display is also the start display for navigation in the menu.

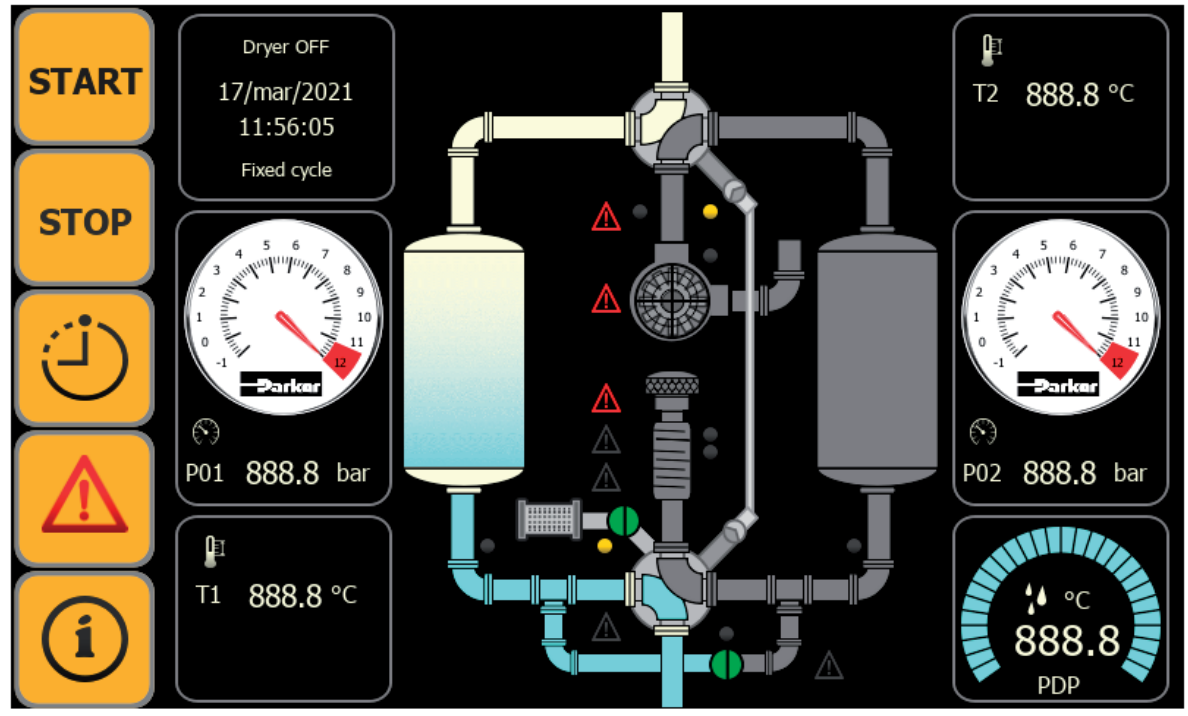

Home screen

The flow chart view provides a graphic overview of the current state of devices and components. Alarms are also attributed to each of the components. The respective component is marked red in the flow chart and an alarm symbol lights up when an error occurs.

| START | touch to switch on the dryer                                                        |
|-------|-------------------------------------------------------------------------------------|
| STOP  | touch to switch off the dryer                                                       |
| Ċ     | touch to see the machine status (standby, adsorption, rigeneration, pressurization) |
|       | touch to see the activated alarms, the icon blinking when an alarm is present.      |
| í     | touch to enter in the system menu                                                   |

| <sup>3</sup><br><sup>4</sup><br><sup>2</sup><br><sup>1</sup><br><sup>1</sup><br><sup>2</sup><br><sup>1</sup><br><sup>1</sup><br><sup>1</sup><br><sup>1</sup><br><sup>1</sup><br><sup>1</sup><br><sup>1</sup><br><sup>1</sup><br><sup>1</sup><br><sup>1</sup>                                                                                                    | Shows the pressure vessel N°1         |
|----------------------------------------------------------------------------------------------------|---------------------------------------|
| 2 4 5 6 7 8 9 10<br>1 0 11 9 10 11<br>9 1 10 11<br>9 10 11<br>9 10 10 10 10 10 10 10 10 10 10 10 10 10 | Shows the pressure vessel N°2         |
| -43.2<br>PDP                                                                                                    | Shows the dew point                   |
| T1 30.4 °C                                                                                                    | Shows the heating temperature T1      |
| ₽<br>T2 54.4 °C                                                                                                    | Shows the rigeneration temperature T2 |
| Dryer OFF<br>24/dic/2020<br>16:35:45<br>Fixed cycle                                                                                                    | Shows date/hour and dryer condition.  |

# 5. Starting and stopping the dryer

Make sure all necessary preparations have been made. For this purpose, follow the attached dryer manual.

The Dryer is equipped with an electrical panel with a main switch that give/remove the supply voltage.

### Note

For the correct functioning of the installed valves it is necessary that the system is under pressure! The pressure must be higher than 4 bar (sp).

- Set the main switch to "I".
- The display lights up on the main screen.
- ► Touch **START** to start directly the dryer.

The dryer now runs fully automatically according to the stored operating parameters. **Stopping the dryer (stop program)** 

► Touch **STOP** to stop directly the dryer.

6. Timer status

Touch

The following display appears:

| Timer status |                                        |                   |                 |             |
|--------------|----------------------------------------|-------------------|-----------------|-------------|
|              | T0 (ご) Standby time                    | 0 min             |                 |             |
|              | T1 (ご) Adsorption cycle progress       | 0 min of          | 360 min set     |             |
|              | T2 (ご) Depressurization cycle progress | <b>0</b> min. of  | 20 min. set     |             |
|              | T5 (ご) Repressurization cycle progress | <b>()</b> min. of | 10 min. set     |             |
|              | T3 ご Heating cycle progress            | <b>()</b> min. of | 150 min. min 32 | 25 min. max |
|              | T4 (그) Cooling cycle progress          | 0 min. of         | 50 min. min 11  | 0 min. max  |
|              |                                        |                   |                 |             |

### Display: Status timer menu

View the working times of the dryer

► Touch to return to home screen.

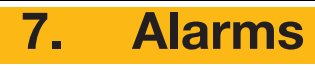

# ▶ Touch

The following display appears:

| Alarms |      |                        |                               |  |
|--------|------|------------------------|-------------------------------|--|
|        | Name | Time                   | Description                   |  |
|        | aTA1 | 22/mar/2021 - 12:18:16 | current phase 1 sensor broken |  |
|        | aTA3 | 22/mar/2021 - 12:18:16 | current phase 3 sensor broken |  |
|        | aQF1 | 22/mar/2021 - 13:49:05 | vacuum pump motor protection  |  |
|        | aTSH | 22/mar/2021 - 13:49:07 | heater safety thermostat      |  |
|        |      |                        |                               |  |
|        |      |                        |                               |  |

# Display: Alarms menu

Shows which alarms is present.

Touch to return on the previous display.

► Touch to return to home screen.

# 8. System information menu

**(i)** 

The main menu is the entry point for the controller's navigation systematics. You can easily go to any submenu from here. To open the System menu, proceed as follows:

On the main menu touch

The following display appears:

| System information |                 |                 |        |           | dryer<br>OFF    |               |  |  |
|--------------------|-----------------|-----------------|--------|-----------|-----------------|---------------|--|--|
|                    |                 | Serial number   |        | Alarm Buf |                 |               |  |  |
|                    | \$              | General setting |        |           |                 |               |  |  |
|                    | Trend selection |                 |        |           | Cloud Licer     | Cloud Licence |  |  |
| $\triangle$        | %∿              | Status of I/O   | )<br>I | Ĩ         | Operation hours | & cycles      |  |  |
|                    | <b></b>         | Log out         |        | 2         | Users acce      | 255           |  |  |

### Display: System information

Here you can press the respective key to enter the corresponding submenu.

| Serial number            | Enter on "serial number " menu: shows release software, serial number, and PLc version.          |
|--------------------------|--------------------------------------------------------------------------------------------------|
| 🔅 General setting        | Enter on "General setting" menu: to shwos the parameters and configu-<br>re the dryer.           |
| Trend selection          | Enter on Graphics menu: pressure / temperature / dew point graphs, data download, deleted data   |
| Status of I/O            | Enter on "status I/O" menu: digital input/output, analogic ouput and set of the analogic output. |
| Alarm Buffer             | Enter on "Historical alarm" menu.                                                                |
| Cloud Licence            | For the cloud connection (only factory)                                                          |
| Operation hours & cycles | Enter on "work hour" menu: shows work huors of the dryer, vacuum pump and other parameter.       |
| Users access             | For service /maintenance                                                                         |
| Log out                  | For service /maintenance                                                                         |

# 8.1 Serial number

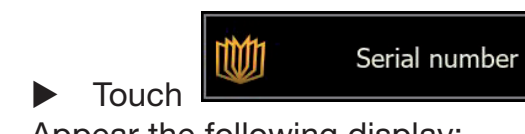

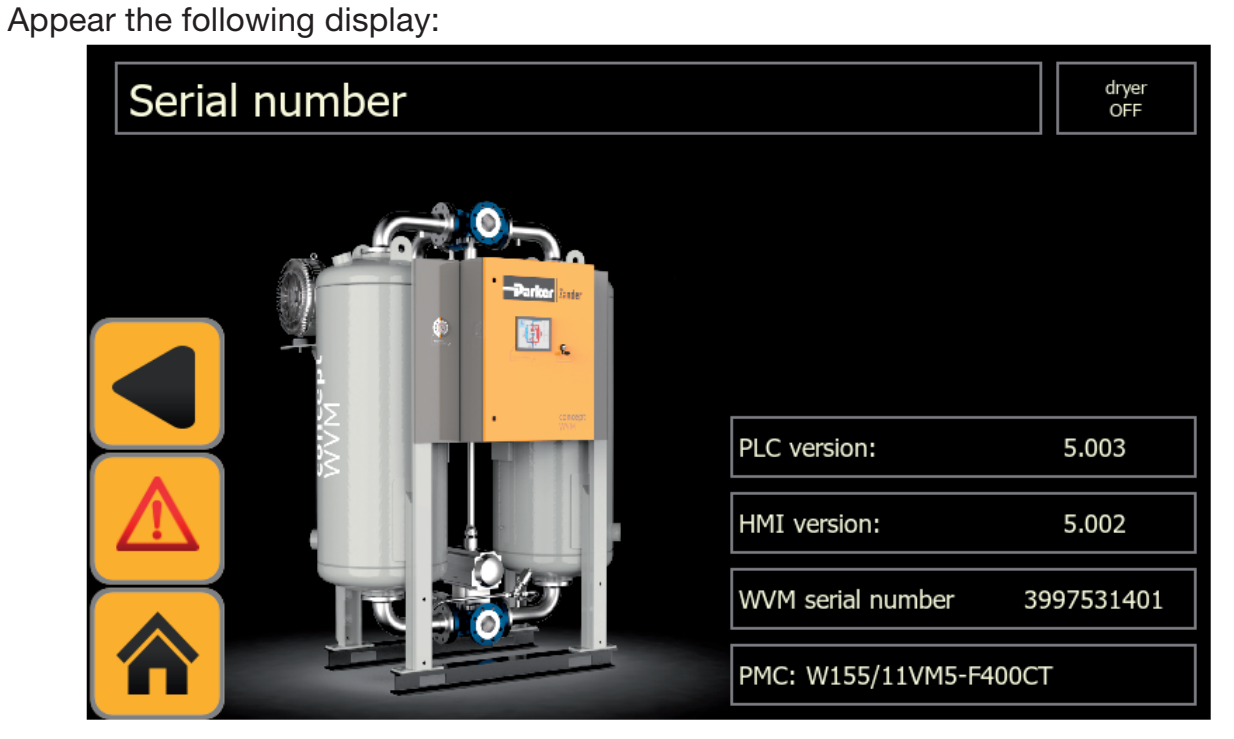

Display: serial number

View the release software, serial number, and PLC version

- ▶ Touch logical to return on the previous display.
- ▶ Touch in to return to home screen.

# 8.2 Alarm buffer

Touch 

Alarm Buffer

Appear the following display:

| Alarms history |        |                  |                        |                                    | dryer<br>OFF |
|----------------|--------|------------------|------------------------|------------------------------------|--------------|
|                | From : | 07/ago/2015 - 17 | :37:24 <b>To:</b> 17   | 7/mar/2021 - 11:14:32              |              |
|                | ID     | State            | Time                   | Description                        |              |
|                | aBDP   | Not Triggered    | 07/ago/2015 - 17:37:24 | pressure dew point sensor broken   |              |
|                | aR1    | Not Triggered    | 07/ago/2015 - 17:49:22 | heating sensor broken              |              |
|                | aR2    | Not Triggered    | 07/ago/2015 - 17:49:22 | regeneration sensor broken         |              |
|                | aP02   | Not Triggered    | 07/ago/2015 - 17:49:22 | pressure in vessel 2 sensor broken |              |
|                | aTA1   | Not Triggered    | 07/ago/2015 - 17:49:22 | current phase 1 sensor broken      |              |
|                | aTA3   | Not Triggered    | 07/ago/2015 - 17:49:22 | current phase 3 sensor broken      |              |
|                | aPH1   | Not Triggered    | 07/ago/2015 - 17:49:22 | internal error controller 1        |              |
|                | aPH2   | Not Triggered    | 07/ago/2015 - 17:49:22 | internal error controller 2        |              |
|                | aEV3   | Not Triggered    | 07/ago/2015 - 17:49:22 | alarm regeneration valve           |              |
|                |        |                  |                        |                                    |              |
|                |        |                  |                        | Duration : All                     | ~            |

# Display: alarms history

View the list of alarms over time.

### List of alarms

| aR1  | heating sensor broken                            | aLPR | low pressure in vessel in line                     |
|------|--------------------------------------------------|------|----------------------------------------------------|
| aR2  | regeneration sensor broken                       | aTHO | monitoring heater time                             |
| aR3  | inlet air sensor broken                          | aWDP | warning high dew point                             |
| aR4  | outlet air sensor broken                         | aHDP | alarm high dew point                               |
| aP01 | pression in vessel 1 sensor broken               | aTPR | regeneration valve open                            |
| aP02 | pression in vessel 2 sensor broken               | aPRV | working pressure                                   |
| aBDP | pressure dew point sensor broken                 | aEM  | emergency button (if installed)                    |
| aBFM | flow meter sensor broken                         | aSTM | service time                                       |
| aTA1 | current phase 1 sensor broken                    | aEV1 | generic alarm main valve (if limit switch instal.) |
| aTA3 | current phase 3 sensor broken                    | aEV3 | generic alarm regeneration valve                   |
| aB3  | ambient temperature sensor broken (if installed) | aEV4 | generic alarm pressurization valve                 |
| aRH  | ambient humidity sensor broken (if installed)    | aEV5 | generic alarm expansion valve                      |
| aR5  | used only in W1230 version                       | aPRS | pressure alarm                                     |
| aR6  | used only in W1230 version                       | aQF1 | vacuum pump motor protection                       |
| aPH1 | internal error controller 1                      | aTSH | heater safety thermostat                           |
| aPH2 | internal error controller 2                      |      |                                                    |

Touch to return on the previous display.

Touch not to return to home screen.

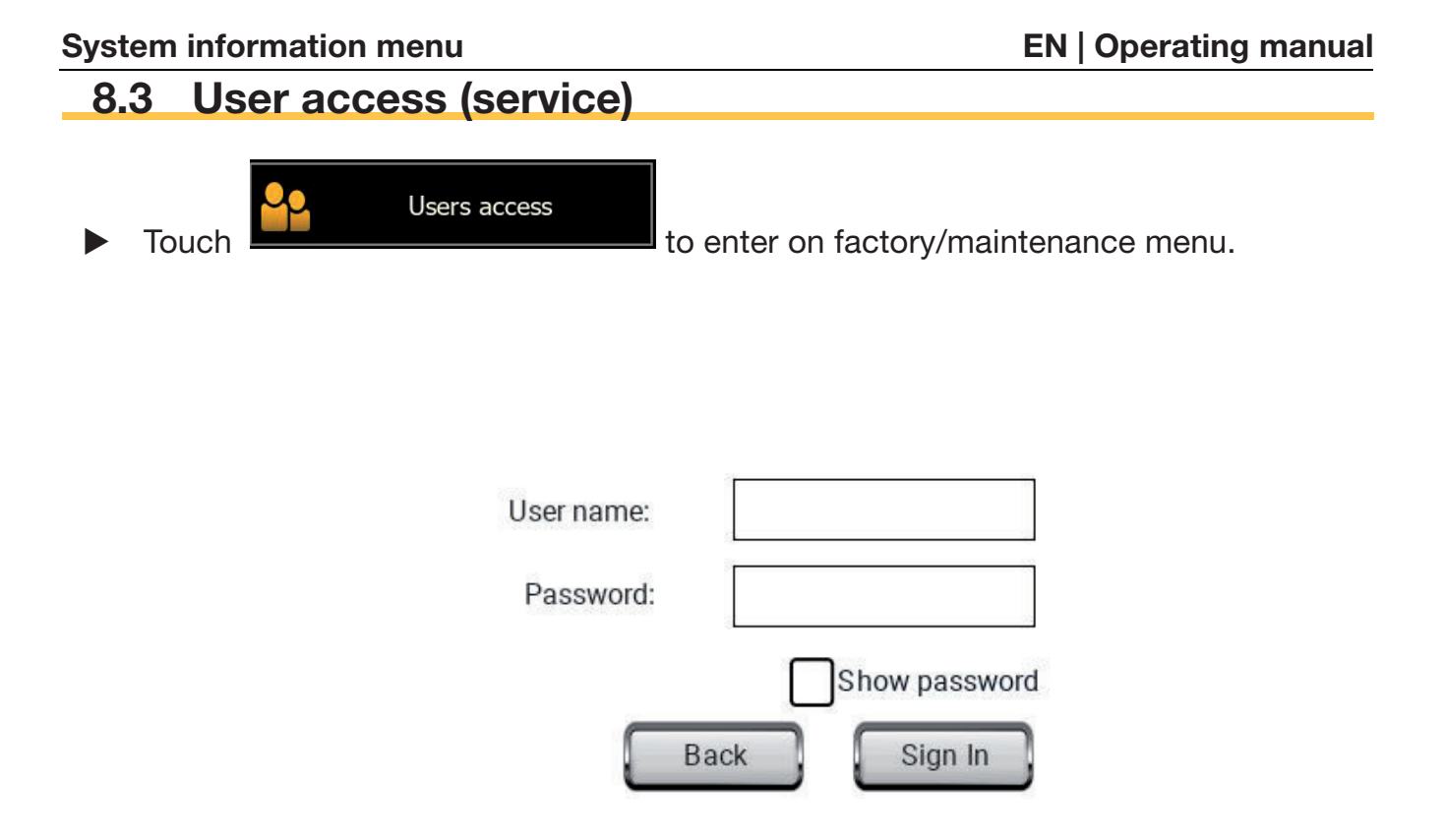

Only for technical service.

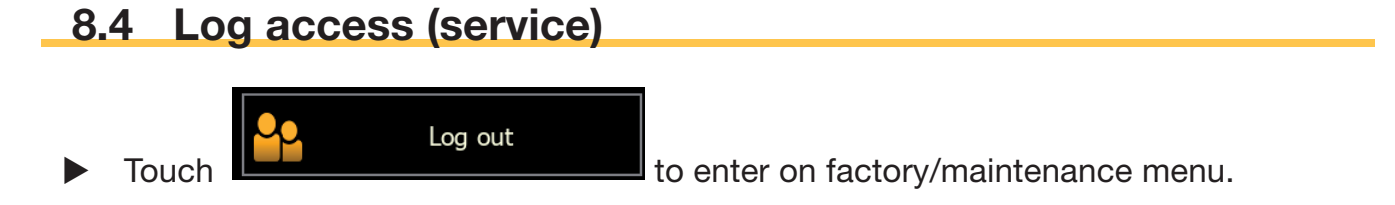

# 8.5 Cloud licence (factory)

| Touch Cloud Licence to enter in the cloud. |              |
|--------------------------------------------|--------------|
| Cloud Licence                              | dryer<br>OFF |
| -                                          |              |
|                                            |              |

Only for thecnical service.

Touch to return on the previous display.
Touch to return to home screen.

# 8.6 Operation hours & cycle

|       | Ģ≣ |
|-------|----|
| Touch |    |

Operation hours & cycles

Appear the following display:

| Operation hours & cycles |                                         |   |      |       |     | lryer<br>DFF |
|--------------------------|-----------------------------------------|---|------|-------|-----|--------------|
|                          | T11 (1) Running hours (service time):   | 0 | hrs  |       |     |              |
|                          | T10 🕘 Working hours vacuum pump:        | 0 | hrs  |       |     |              |
|                          | CNG 🛱 Total load changes:               | 0 |      |       |     |              |
|                          | T4 📰 Last change of dessicant:          |   | 08/0 | jen/2 | 021 |              |
| $\wedge$                 | T4 📰 Last dew point sensor calibration: |   |      | en/2  | 021 |              |
|                          |                                         |   |      |       |     |              |

Display: operation hours & cycle 1

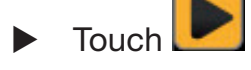

Appear the following display:

| Operating hours & counter |                                                |       |  |  |  |
|---------------------------|------------------------------------------------|-------|--|--|--|
|                           | KM3 <b>ሀ</b> Contactor turn off vacuum pump    | 0     |  |  |  |
|                           | KM1 <b>ሀ</b> Contactor turn off heater stage 1 | 0     |  |  |  |
|                           | ۲۹۵ لک Contactor turn off heater stage 2       | 0     |  |  |  |
|                           | T7 じ Working hours heater stage 1:             | 0 hrs |  |  |  |
| $\mathbf{\Lambda}$        | T8 (그) Working hours heater stage 2:           | 0 hrs |  |  |  |
|                           |                                                |       |  |  |  |

Display: operation hours & cycle 2

- Touch to return on the previous display.
- ► Touch to return to home screen.

| 8.7           | Status              | s I/O m            | enu               |         |                |              |
|---------------|---------------------|--------------------|-------------------|---------|----------------|--------------|
| ▶ to<br>Appea | uch<br>ar the follo | Statu<br>wing disp | s of I/O<br>Dlay: |         |                |              |
|               | I/O S               | electior           | 1                 |         |                | dryer<br>OFF |
|               |                     |                    | Digital Input     | $\odot$ | Digital Out    | put          |
|               |                     |                    | Analog Input      |         | Setting Analog | J Input      |
|               |                     |                    |                   |         |                |              |
|               | $\triangle$         |                    |                   |         |                |              |
|               |                     |                    |                   |         |                |              |

# Display: Status I/O

Displays digital and analogue inputs, and the set of analogue inputs.

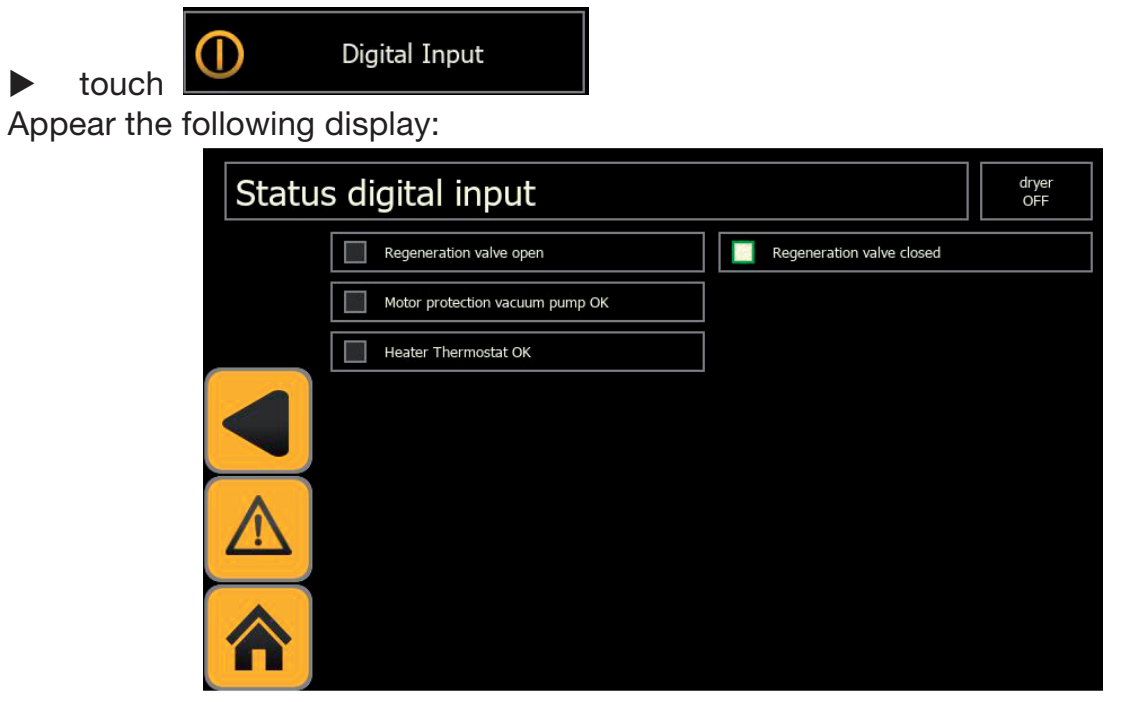

Display:status of digital input

|    | touch          | Di      | gital Output               |         |                                |              |
|----|----------------|---------|----------------------------|---------|--------------------------------|--------------|
| Ар | bear the follo | owing d | lisplay:                   |         |                                |              |
|    |                | Statu   | s of digital outp          | out     |                                | dryer<br>OFF |
|    |                |         | Command main valve vesse   | il 1    | Command main valve vessel 2    |              |
|    |                |         | Command regeneration value | ve open | Command regeneration valve do  | ca           |
|    |                |         | Command exhaust valve      |         | Command repressurization valve |              |
|    |                |         | Command electric heating s | itage 1 |                                |              |
|    |                |         | Command electric heating s | itage 2 |                                |              |
|    |                |         | Command vacuum pump Of     | N       | Command running ON relay       |              |
|    |                |         |                            |         | Command global alarm relay     |              |
|    |                |         |                            |         | spare 1                        |              |
|    |                | î       |                            |         |                                |              |

Display: status of digital output

to return on the previous display. Touch

Analog Input

to return to home screen. Touch

# Appear the following display:

touch

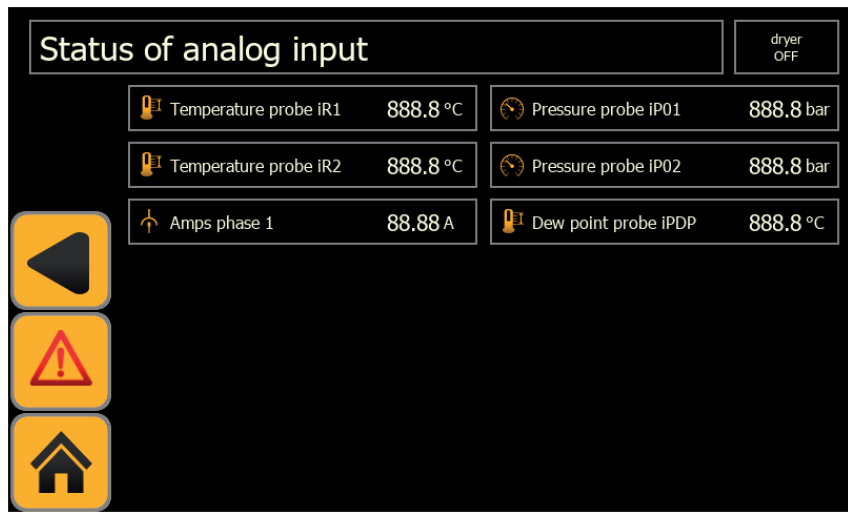

Display: status of analog input

iR1: heating Temperature T1; iR2 : regeneration temperature T2; iP01: pressure vessel 1; iP02 pressure vessel 2; iPDP: dew point;

- to return on the previous display. Touch
- Touch to return to home screen.

|     | touch          | Setting Ar  | alog Input                       |           |            |                                  |              |
|-----|----------------|-------------|----------------------------------|-----------|------------|----------------------------------|--------------|
| Apj | pear the follo | wing disp   | ay:                              |           |            |                                  |              |
|     |                | Configura   | ation analog i                   | nput      |            |                                  | dryer<br>OFF |
|     |                | (S)<br>LP01 | Min. pressure sensor<br>vessel 1 | 999.0 bar | S<br>HP01  | Max. pressure sensor<br>vessel 1 | 999.0 bar    |
|     |                | CO<br>LP02  | Min. pressure sensor<br>vessel 2 | 999.0 bar | S<br>HP02  | Max. pressure sensor<br>vessel 2 | 999.0 bar    |
|     |                |             | Min. value dew point<br>sensor   | -999.0 ℃  | ₽¤<br>HPDP | Max. value dew point<br>sensor   | -999.0 °⊂    |
|     |                | $\land$     |                                  |           |            |                                  |              |
|     |                | 合           |                                  |           |            |                                  |              |

Display: analog input set

On all these screens it is possible to see which inputs / outputs are enabled, and in particular in the case of analogue inputs it is also possible to see the value and set

- The parameters can only be configured by authorized service person.
- to return on the previous display. Touch
- **^** to return to home screen. Touch

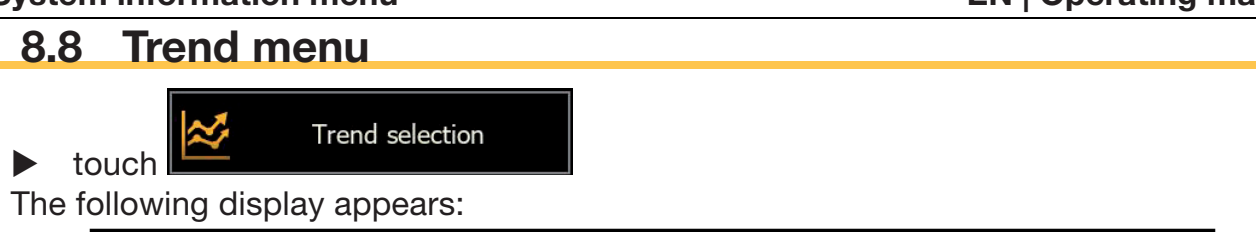

| Trend       | Trend selection |                                    |             |                      |
|-------------|-----------------|------------------------------------|-------------|----------------------|
|             | ن<br>TS t       | rend recording intervall           |             | <mark>60</mark> sec. |
|             | <b>H</b> I      | Temperatures trend                 | Dew point t | trend                |
|             | $(\mathbf{x})$  | Pressures trend                    |             |                      |
| $\triangle$ | Ŷ               | USB Save data<br>command completed |             |                      |
|             |                 |                                    |             |                      |

# Display: Trend selection

| trend recording intervall          | Only readable by the user, Adjustable only by technical service (Adjust the sampling time) |
|------------------------------------|--------------------------------------------------------------------------------------------|
| Temperatures trend                 | Shows the trend of the temperature actual and previuos                                     |
| Pressures trend                    | Shows the trend of the pressure actual and previuos                                        |
| USB Save data<br>command completed | Starts the download on a USB key                                                           |
| Dew point trend                    | Shows the trend of the dew point actual and previuos                                       |
| DELETE TRENDS                      | Available only on service menu (reset date)                                                |

# 8.8.1 Sampling interval (Service)

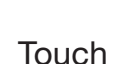

trend recording intervall

Appear a numeric keybord

- Enter the desired sampling time (minimum=60; maximum=3600 seconds).
- Touch "Enter" to confirm.

the number fo the Sampling appears on the left of "trend recording interval".

# 8.8.2 Temperature Trend

**I**I

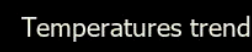

touch

Appear the graphic

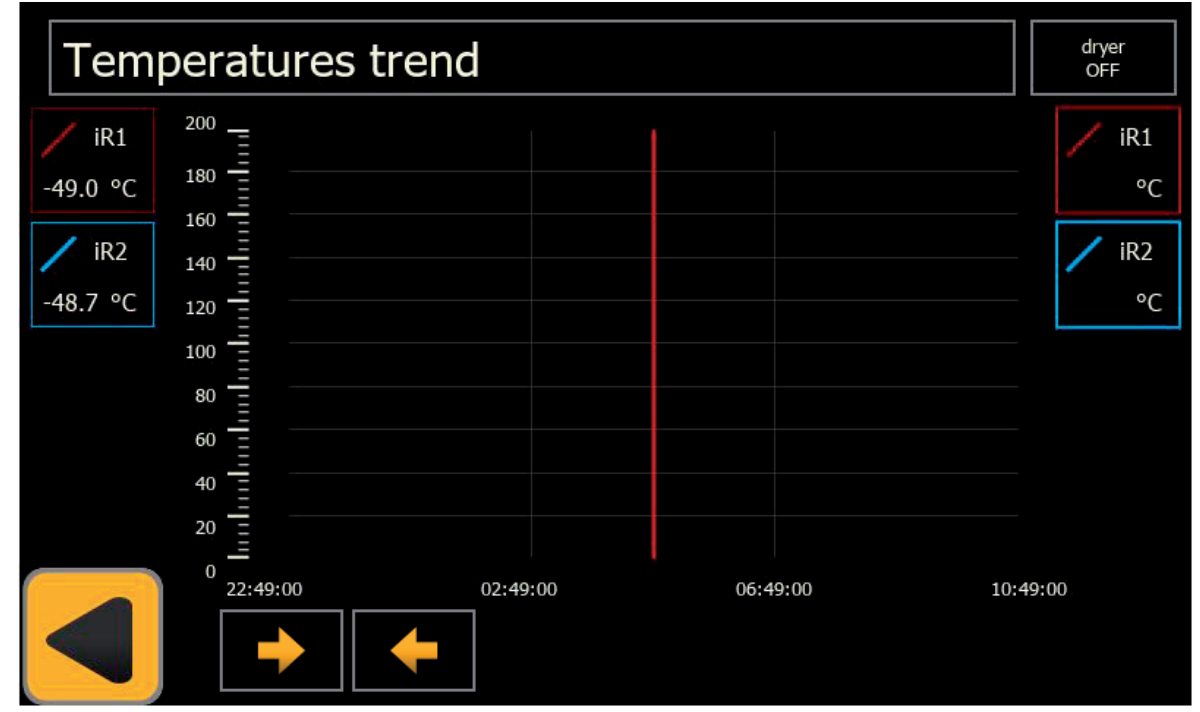

Display: temperature trend

■ on the left the actual value of temperature: T1(iR1), T2(iR2)

on the right the value of T1(iR1), T2(iR2), read at the red line, use the arrows

to see the values previously recorded by the dryer. The date and time of the recording indicated by the red line is shown at the bottom right.

► Touch to return on the previous display.

# 8.8.3 Pressure trend

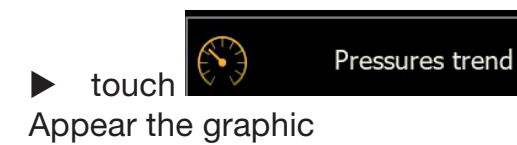

| Press     | Pressures trend            |          |          |          |  |
|-----------|----------------------------|----------|----------|----------|--|
| / iP01    | 15<br>14                   |          | +        | iP01     |  |
| -49.3 bar | 13 <b>—</b><br>12 <b>—</b> |          |          | bar      |  |
| / iP02    | 11                         |          |          | iP02     |  |
| 888.8 bar | 9 <b>–</b>                 |          |          | bar      |  |
|           |                            |          |          |          |  |
|           | 5                          |          |          |          |  |
|           |                            |          |          |          |  |
|           |                            |          |          |          |  |
|           | 0                          |          |          |          |  |
|           | 22:52:00                   | 02:52:00 | 06:52:00 | 10:52:00 |  |
|           | →                          | +        |          |          |  |

# Display: Pressure trend

- on the left the actual value of pressure iP01, iP02 attuali
- on the right the value of iP01, iP02 read at the red line, use the arrows

to see the values previously recorded by the dryer. The date and time of the recording indicated by the red line is shown at the bottom right.

► Touch to return on the previous display.

# 8.8.4 USB

Insert the USB drive in the appropriate hole located in the front panel of the electrical panel.

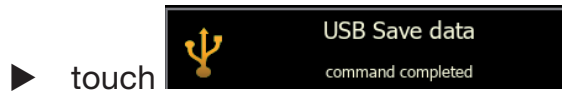

Bliking (green) during the saving.

When stop to blink the download is finished.

► Touch to return on the previous display.

DP

°C

₹2 °C

# 8.8.5 Dew point trend

| ► touch Appear the g                      | Dew po                                                                                                    | int trend |     |          |           |
|-------------------------------------------|----------------------------------------------------------------------------------------------------|-----------|-----|----------|-----------|
| Dew                                       | point tre                                                                                                    | nd        |     |          | dry<br>OF |
| <pre>/ iPDP -49.5 °C / iR2 -48.7 °C</pre> | 200  <br>170  <br>140  <br>110  <br>80  <br>50  <br>20  <br>-10  <br>-40  <br>-70  <br>-70  <br>-10  <br>-70  <br>-10  <br>-70  <br>-10  <br>-10 |           |     |          |           |
|                                           | <sup>-100</sup> 22:52:00                                                                                                    | 02:52     | :00 | 06:52:00 | 10:52:00  |

### Display: dew point trend

- on the left the actual value of dew point and temperature iPDP, T2(iR2)
- on the right the value of iPDP, T2(iR2) read at the red line, use the arrows

to see the values previously recorded by the dryer. The date and time of the recording indicated by the red line is shown at the bottom right.

▶ Touch to return on the previous display.

# 8.8.6 Reset (Service)

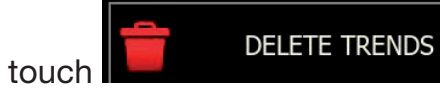

all recorded data will be deleted.

#### **General setting menu** 8.9

# . General setting touch Appear the follwing display General setting dryer OFF $\overline{\mathbb{S}}$ Set cycle Times õ Communication setting ÿ $\left\{ \cdot \right\}$ Pressures setting Languages Selection 1 I Set Data Time Temperatures setting Dew point cycle setting Selection STOP mode

### Display: General setting

| $\odot$    | Set cycle Times         | Shows the set time: heating (fixed, variable), cooling and the heater             |
|------------|-------------------------|-----------------------------------------------------------------------------------|
| (          | Pressures setting       | Shows the pressure min.max. and the actual value of dessicant beds of the vessel. |
| <b>L</b> I | Temperatures setting    | Shows the set temperature and the actual value of sensor T1 e T2                  |
| ••         | Dew point cycle setting | Shows the dew point set, the cycle and the actual value of the dew point.         |
|            | Selection STOP mode     | Choose the type of the stop.                                                      |
| * <b>@</b> | Communication setting   | Configuration fo the Modbus (RTU/TCP-IP)                                          |
| 8          | Languages Selection     | Choose the language                                                               |
| 1          | Set Data Time           | For set date and hour                                                             |

# 8.9.1 Timer setting

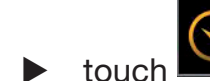

Appear the following display:

Set cycle Times

| Timer       | Timer setting |                                      |                      |            |                     | dryer<br>OFF         |
|-------------|---------------|--------------------------------------|----------------------|------------|---------------------|----------------------|
|             | (ئ)<br>20     | Heating time (min)                   | 150 min.             | ()<br>25   | Cooling time (min.) | <mark>50</mark> min. |
|             | )<br>27       | Heating time variable<br>cycle (max) | 800 min.             | (ئ)<br>Z10 | Cooling time (max.) | 110 min.             |
|             | (ک)<br>24     | Heating time fixed cycle (max)       | 325 min.             | (ئ)<br>Z13 | Cooling heater time | 1 min.               |
| $\triangle$ | ے<br>217      | Monitoring heater time               | <mark>30</mark> min. | (ئ)<br>Z28 | Aftercooling time   | 10 min.              |
|             |               |                                      |                      |            |                     |                      |

Display: timer setting 1

Parameters only readable.

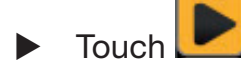

Appear the following display:

| Timer setting |           |                       |                      |           |                               | dryer<br>OFF         |
|---------------|-----------|-----------------------|----------------------|-----------|-------------------------------|----------------------|
|               | ()<br>22  | Pressurization time   | 10 min.              | (〕<br>Z1  | Fixed cycle time (max.)       | 360 min.             |
|               | (ئ)<br>23 | Expansion time        | <mark>20</mark> min. | (ئ)<br>26 | Variable cycle time<br>(max.) | <mark>24</mark> min. |
|               | ے)<br>212 | Delay expansion valve | 30 sec.              | ن<br>Z16  | Change vessel delay           | 1 min.               |
| $\triangle$   |           |                       |                      |           |                               |                      |
|               |           |                       |                      |           |                               |                      |

Display: timer setting 2

Appear all cycles timer setting and actual state of the dryer. Parameters only readable.

- Touch to return on the previous display.
- ▶ Touch into return to home screen.

# **EN** | Operating manual

# 8.9.2 Pressure setting

|      | touch    | $(\mathbf{r})$ | Pressures setti |
|------|----------|----------------|-----------------|
| Ap   | pear the | e followi      | na displav:     |
| -1-1 |          |                | 5               |

| Pressure setting |             |                           |                      |             | dryer<br>OFF                  |                      |
|------------------|-------------|---------------------------|----------------------|-------------|-------------------------------|----------------------|
|                  | (°)<br>LPE  | Low expansion<br>pressure | <mark>0.6</mark> bar | (°)<br>LPV  | Minimum pressure in<br>vessel | <mark>5.0</mark> bar |
|                  |             |                           |                      |             |                               |                      |
|                  |             |                           |                      |             |                               |                      |
| $\bigwedge$      | (°)<br>iP01 | Actual pressure vessel 1  | 888.8 bar            | (°)<br>iP02 | Actual pressure vessel 2      | 888.8 bar            |
|                  |             | Expansion vessel 1 OK     |                      |             | Expansion vessel 2 OK         |                      |
| n                |             | NO pressure vessel 1      |                      |             | NO pressure vessel 2          |                      |

# Display: pressure setting

Appear all pressures setting actual state of the dryer. Parameters only readable.

- ► Touch to return on the previous display.
- Touch 1 to return to home screen.

# 8.9.3 Temperatures setting

Temperatures setting

Appear the following display:

EI

| Temp | Temperatures setting |                             |                      |               |                          |                 |
|------|----------------------|-----------------------------|----------------------|---------------|--------------------------|-----------------|
|      | <b>!</b><br>-        | Control temperature         | <b>130.0</b> °c      | <b>•</b><br>- | Heating stage 1          | <b>160.0</b> °C |
|      | <b>!</b><br>-        | Regeneration<br>temperature | <mark>98.0</mark> °c | <b>•</b>      | Heating stage 2          | <b>160.0</b> °C |
|      | <b>]</b><br>-        | End cooling<br>temperature  | <b>70.0</b> °C       | -             | Heating stage 3          | <b>160.0</b> °C |
|      |                      |                             |                      |               |                          |                 |
|      | ∎<br>iR1             | Heating Temperature         | <b>888.8</b> °C      | ∎<br>iR2      | Regeneration temperature | 888.8 °C        |

# Display: temperatures setting

Appear all temperatures setting and the actual values of the sensors. Parameters only readable.

- ► Touch to return on the previous display.
- Touch for return to home screen.

# 8.9.4 Dew point-cycle setting

Dew point cycle setting

|       | 4 |
|-------|---|
| touch |   |

Appear the following display:

| Dew point cycle setting |                  |                                  |                 |               |                                       | dryer<br>OFF       |
|-------------------------|------------------|----------------------------------|-----------------|---------------|---------------------------------------|--------------------|
|                         | <b>*</b> *<br>-  | Dew point switching vessel value | <b>-25.0</b> °C | Dew p         | oint alarm                            | <b>-20.0</b> °C    |
|                         | \$<br>-          | fix cycle                        |                 |               |                                       |                    |
|                         |                  |                                  |                 |               |                                       |                    |
| $\triangle$             |                  |                                  |                 |               |                                       |                    |
|                         | <b>↓</b><br>iPDP | , Actual dew point value         | <b>888.8</b> ℃  | ▲ I<br>aBDP F | Dew point probe<br>Fix cycle permitte | alarm.<br>ed only! |

Display: dew point cyle set

Appear the dew point set, type of cycle, option and actual value of the dew point

- Some value are changeble, other value are for service person.
- Touch "fix cycle" to change the cycle (fixed/variable).

| Dew point cycle setting |                    |                                  |                 |                 | dryer<br>OFF    |                 |
|-------------------------|--------------------|----------------------------------|-----------------|-----------------|-----------------|-----------------|
|                         | <b>**</b><br>-     | Dew point switching vessel value | <b>-25.0</b> °c | <b>≜</b> ▲<br>- | Dew point alarm | <b>-20.0</b> °C |
|                         | <b>\$</b><br>-     | variable c                       | ycle            |                 |                 |                 |
|                         |                    |                                  |                 |                 |                 |                 |
| $\land$                 |                    |                                  |                 |                 |                 |                 |
|                         | <b>↓</b> ▲<br>iPDP | , Actual dew point value         | e -40.3 °C      |                 |                 |                 |

▶ Touch the parameter to see the numeric keyboard and modify the value. Enter to confirm, so the new value appears on the right of the parameter.

- ▶ If sensor dew point is broken, you could only use "fix cycle".
- ▶ Touch local to return on the previous display.
- ▶ Touch <sup>1</sup> to return to home screen.

# 8.9.5 Selection stop mode

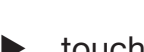

Selection STOP mode

touch

You could choose these options:

| Selection STOP mode                    | dryer<br>OFF | Selection STOP mode                    | dryer<br>OFF |
|----------------------------------------|--------------|----------------------------------------|--------------|
| How should the dryer be stopped:       |              | How should the dryer be stopped:       |              |
| A Stop directly                        |              | A Normal stop<br>(finish regeneration) | vessels      |
| From were should the dryer be stopped: |              | From were should the dryer be stopped: |              |
| Local<br>B                             |              | Remote (free contact)<br>B             |              |
|                                        |              |                                        |              |
| Selection STOP mode                    | dryar<br>OFF | Selection STOP mode                    | dryer<br>OFF |
| How should the dryer be stopped:       |              | How should the dryer be stopped:       |              |
| A Sormal stop<br>(finish regeneration) | oth vessels  | A Stop directly                        |              |
| From were should the dryer be stopped: |              | From were should the dryer be stopped: |              |
| Local<br>B                             |              | Remote (free contact)                  |              |
|                                        |              |                                        |              |

### Display: selection Stop Mode

### Note:

You should always prefer the "normal stop" function to ensure the current regeneration cycle can be completed before the dryer shuts down.

### Note:

Regeneration will be incomplete when the dryer is stopped with "direct stop" in a phase other than the standby phase (e.g. heating or cooling). As a result, the set pressure dew point may initially not be achieved when re-starting. When switching off during the heating stage, the safety thermostat on the heater may be triggered. When re-starting, the dryer then runs without heating and does not regenerate properly.

You can stop the dryer in various ways:

Touch the button "A" to set the condition normal/direct.

Touch the button "B" to set the condition local/remote.

Local shut down with normal stop

```
(chose "Normal stop"- "Local")
```

The dryer is switched off directly via the display. The current regeneration cycle terminates before the program stops. The fully regenerated vessel remains unpressurised. The pressure build-up phase only occurs after the dryer was restarted. - Under these conditions the regeneration solution of one or both tanks is made available. ("Regeneration of both tanks").

# Local shut down with immediate stop

# (chose "Stop directly"- "Local")

The dryer is also switched off via the display. The program stops immediately, the current cycle is not completed.

# Remote shut down with normal stop

# (chose "Normal stop"- "Remote")

The dryer is shut down by a control center. The current regeneration cycle will be completed. The fully regenerated vessel remains unpressurised. The pressure build-up phase only occurs after the dryer was restarted.

- Under these conditions the regeneration solution of one or both tanks is made available. ("Regeneration of both tanks").

# Remote shut down with direct stop

# (chose "Stop directly"- "Local")

The dryer is also shut down by a control center. The program stops immediately, the current cycle is not completed.

# Stopping the dryer

► Touch "**touch here to stop**" in the "start/stop" menu or in the flow chart display. On the main display, you could see the deactivation fo the dryer.

- ► Touch to return on the previous display.
- ▶ Touch <sup>1</sup> to return to home screen.

No.

# 8.9.6 Communication setting

► touch

Communication setting

Appear the configuration of the Modus

| Serial port (Modbus RTU)      |                       |                         |  |  |
|-------------------------------|-----------------------|-------------------------|--|--|
|                               | Modbus RTU Address    | 28                      |  |  |
|                               | )<br>Modbus stop bit  | Í                       |  |  |
|                               | Modbus parity         | ~                       |  |  |
|                               | Modbus baudrate 38400 | ý.                      |  |  |
|                               |                       |                         |  |  |
|                               |                       |                         |  |  |
| Ethernet port (Modbus TCP/IP) |                       |                         |  |  |
|                               | TCP/IP Address 1      | .92 . 168 . 0 . 6 : 502 |  |  |

|             | TCP/IP Address 192 | . 168 . 0 . 6 : <b>502</b> |
|-------------|--------------------|----------------------------|
|             | 문<br>Enable DHCP   |                            |
|             |                    |                            |
| $\triangle$ |                    |                            |
|             | Quick information  |                            |
|             |                    |                            |

Display: Modbus menu

| Ether       | net port (Modbus TCP/IP)                 | dryer<br>OFF |
|-------------|------------------------------------------|--------------|
|             | 목 TCP/IP Address 192 . 168 . 0 . 8 : 502 |              |
|             | 몸<br>Enable DHCP<br>-                    |              |
|             | 옵<br>Subnet Mask 255 . 255 . 0           |              |
| $\triangle$ | 문<br>Default Gateway 192 . 168 . 0 . 1   |              |
|             | Quick information                        |              |

| HMI | Ethernet port                     | dryer<br>OFF      |
|-----|-----------------------------------|-------------------|
|     | 器 TCP/IP Address<br>- (ONLY DHCP) | 192.168.0.2       |
|     | 品<br>Subnet Mask                  | 255.255.255.0     |
|     | 品<br>Default Gateway              | 192.168.0.1       |
|     | 品<br>MAC ID                       | 00:30:D8:07:3D:C1 |
|     | Quick information                 |                   |

Display: Modbus menu

- For Modbus (RTU) it is possible to choose and change each parameter.
- For Modbus (TCP/IP) it is possible to change Address, Getway and Netmask;
- ▶ If you select "Enable DHCP" automatically will be fixed the address.

For enable or disable **"Enable DHCP**" it is necessary to switch OFF and ON the dryer (from main switch I/O).

- Touch to return on the previous display.
- ▶ Touch to return to home screen.

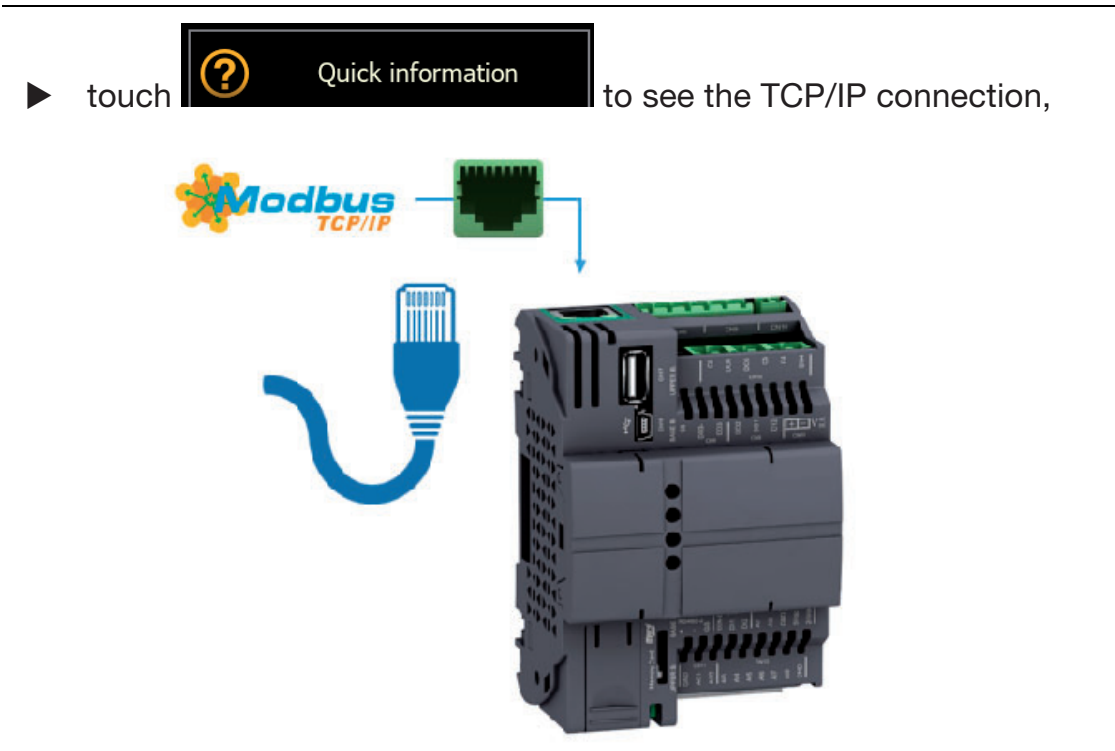

and the cloud connection.

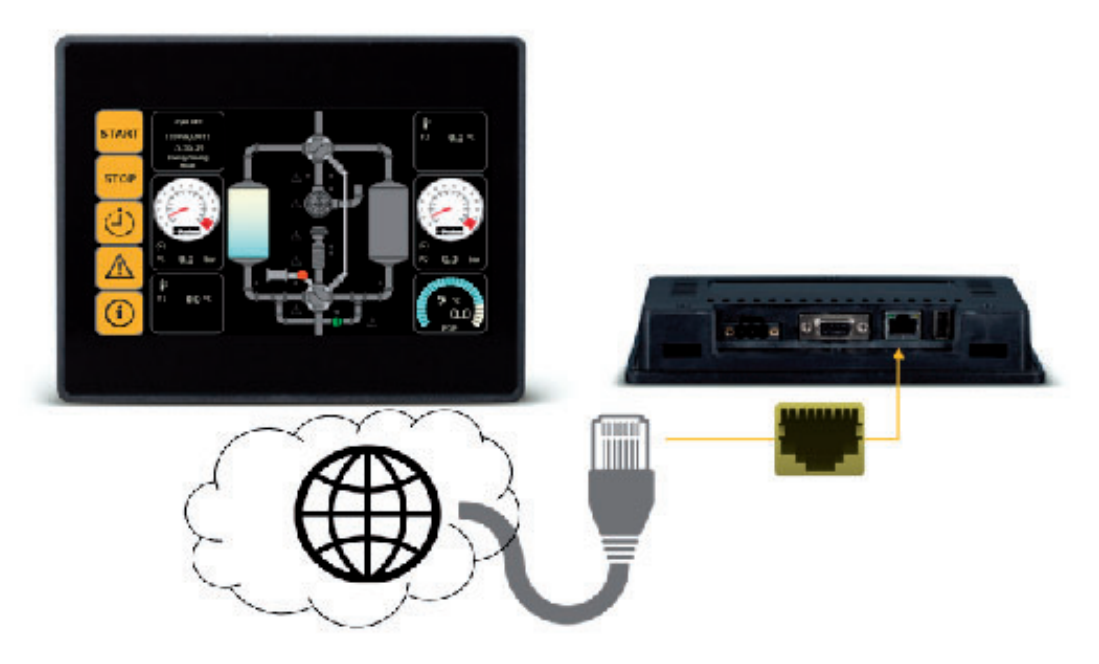

# 8.9.7 Languages setting

| ▶ touch         | Languages Se  | lection |        |         |              |
|-----------------|---------------|---------|--------|---------|--------------|
| Appear the lang | uages availat | ble     |        |         |              |
| Langu           | uage settir   | ng      |        |         | dryer<br>OFF |
|                 | English       | Italian | German | French  | Spanish      |
|                 | Czech         | Polish  | Slovak | Russian | Dutch        |
|                 |               |         |        |         |              |

# Display: languages selection

- Touch the language to select it.
- ► Touch to return on the previous display.
- Touch not to return to home screen.

# 8.9.8 Date/hour setting

touch 

Set Data Time

Appear the follwing display

11

| Set Data | a Time                     |            |                                    | dryer<br>OFF |
|----------|----------------------------|------------|------------------------------------|--------------|
|          | Seconds 0                  | ے)<br>Day  | Day of month                       | 19           |
|          | Minutes 0                  | (ئ<br>Mon  | Month                              | 3            |
|          | Hours 0                    | (ت)<br>Yea | Year                               | 2020         |
|          |                            | ن)<br>Wee  | Thursday                           | ~            |
|          | Keep touch to set Date and | Time       | 17/mar/2021 - 15:57:3<br>Wednesday | 6            |

# Display: Set data time

- Set hours, minutes, seconds, day, month, year.
- Touch the fields to confirm.
- ► Touch to return on the previous display.
- ▶ Touch to return to home screen.

# 9.1 DESCRIPTION OF MODBUS VARIABLES

■ The Modbus on WVM 5th generation is Modicon standard (so 1-based addresses).

■ All the variables are access as Holding register (Modbus function FC03, 40000).

■ As standard configuration, RS-485 baudrate 19200, 8bit, Even, stop 1 address 16, you can change it by the touch screen.

■ As standard configuration, IP address 10.0.0.10, port 502, you can change it by the touch screen.

| Tag   | Adres    | S      | Туре  | Access   | Description                                                 | u.m.        |
|-------|----------|--------|-------|----------|-------------------------------------------------------------|-------------|
| iVER  | 8960     |        | UINT  | ReadOnly | PLC software version                                        | х           |
| х     | 8961     |        | INT   | ReadOnly | not used                                                    | х           |
| х     | 8962     |        | INT   | ReadOnly | not used                                                    | х           |
| DES   | 8963     |        | UDINT | ReadOnly | last change of dessicant                                    | х           |
| BDP   | 8965     |        | UDINT | ReadOnly | last dewpoint sensor calibration                            | х           |
| iR1   | 8967     |        | INT   | ReadOnly | current value of heating temperature                        | 1/10<br>°C  |
| iR2   | 8968     |        | INT   | ReadOnly | current value of regeneration temperature                   | 1/10<br>°C  |
| iR3   | 8969     |        | INT   | ReadOnly | current value of inlet air temperature                      | 1/10<br>°C  |
| iR4   | 8970     |        | INT   | ReadOnly | current value of outlet air temperature                     | 1/10<br>°C  |
| iP01  | 8971     |        | INT   | ReadOnly | current value of pression in vessel 1                       | bar         |
| iP02  | 8972     |        | INT   | ReadOnly | current value of pression in vessel 2                       | bar         |
| iPDP  | 8973     |        | INT   | ReadOnly | current value of pressure dew point                         | 1/10<br>°C  |
| iSp1  | 8974     |        | INT   | ReadOnly | not used                                                    | х           |
| iTA1  | 8975     |        | INT   | ReadOnly | current value of total current phase 1                      | 1/10 A      |
| iTA3  | 8976     |        | INT   | ReadOnly | current value of total current phase 3                      | 1/10 A      |
| iB3   | 8977     |        | INT   | ReadOnly | current value of ambient temperature (if installed)         | 1/10<br>°C  |
| iRH   | 8978     |        | INT   | ReadOnly | current value of ambient humidity (if installed)            | 1/10<br>RH% |
| iR5   | 8979     |        | INT   | ReadOnly | used only in W1230 version                                  | 1/10<br>°C  |
| iR6   | 8980     |        | INT   | ReadOnly | used only in W1230 version                                  | 1/10<br>°C  |
| iSp2  | 8981     |        | INT   | ReadOnly | not used                                                    | х           |
| iSp3  | 8982     |        | INT   | ReadOnly | not used                                                    | х           |
| sDI1  | 8983     |        | WORD  | ReadOnly | status of digital input, word 1                             | х           |
| xLS11 |          | 8983.0 | BIT   | ReadOnly | main valve in vessel 1 (if limit swith installed) - if true | x           |
| xLS12 |          | 8983.1 | BIT   | ReadOnly | main valve in vessel 2 (if limit swith installed) - if true | х           |
| xLS31 | <u> </u> | 8983.2 | BIT   | ReadOnly | regeneration valve open - if true                           | х           |

|       | r    | 1        | 1    |          | 1                                              |   |
|-------|------|----------|------|----------|------------------------------------------------|---|
| xLS32 | ļ    | 8983.3   | BIT  | ReadOnly | regeneration valve closed - if true            | х |
| XQVP  | ļ    | 8983.4   | BIT  | ReadOnly | circuit breaker vacuum pump (closed if true)   | х |
| xEH1  | ļ    | 8983.5   | BIT  | ReadOnly | safety thermostat of heater (good if true)     | х |
| xRO   | ļ    | 8983.6   | BIT  | ReadOnly | remote ON/OFF phisical contact (ON if true)    | х |
| xEM   | ļ    | 8983.7   | BIT  | ReadOnly | emergency button (if installed) - good if true | х |
| х     |      | 8983.8   | BIT  | ReadOnly | not used                                       | х |
| х     |      | 8983.9   | BIT  | ReadOnly | not used                                       | х |
| х     |      | 8983.10  | BIT  | ReadOnly | not used                                       | х |
| х     |      | 8983.11  | BIT  | ReadOnly | not used                                       | х |
| х     |      | 8983.12  | BIT  | ReadOnly | not used                                       | х |
| х     |      | 8983.13  | BIT  | ReadOnly | not used                                       | х |
| х     | ļ    | 8983.14  | BIT  | ReadOnly | not used                                       | х |
| х     | ļ    | 8983.15  | BIT  | ReadOnly | not used                                       | х |
| sDl2  | 8984 | <u> </u> | WORD | ReadOnly | status of digital input, word 2                | х |
| х     |      | 8984.0   | BIT  | ReadOnly | not used                                       | х |
| х     |      | 8984.1   | BIT  | ReadOnly | not used                                       | х |
| х     |      | 8984.2   | BIT  | ReadOnly | not used                                       | х |
| х     |      | 8984.3   | BIT  | ReadOnly | not used                                       | х |
| х     |      | 8984.4   | BIT  | ReadOnly | not used                                       | х |
| х     |      | 8984.5   | BIT  | ReadOnly | not used                                       | х |
| х     |      | 8984.6   | BIT  | ReadOnly | not used                                       | х |
| х     |      | 8984.7   | BIT  | ReadOnly | not used                                       | х |
| х     |      | 8984.8   | BIT  | ReadOnly | not used                                       | х |
| х     |      | 8984.9   | BIT  | ReadOnly | not used                                       | х |
| х     |      | 8984.10  | BIT  | ReadOnly | not used                                       | х |
| х     |      | 8984.11  | BIT  | ReadOnly | not used                                       | х |
| х     |      | 8984.12  | BIT  | ReadOnly | not used                                       | х |
| х     |      | 8984.13  | BIT  | ReadOnly | not used                                       | х |
| х     |      | 8984.14  | BIT  | ReadOnly | not used                                       | х |
| х     |      | 8984.15  | BIT  | ReadOnly | not used                                       | х |
| sDO1  | 8985 |          | WORD | ReadOnly | status of digital output, word 1               | х |
| yEV11 |      | 8985.0   | BIT  | ReadOnly | main valve on vessel 2 - if true               | х |
| yEV12 |      | 8985.1   | BIT  | ReadOnly | main valve on vessel 1 - if true               | х |
| yEV31 |      | 8985.2   | BIT  | ReadOnly | regeneration valve open - if true              | х |
| yEV32 |      | 8985.3   | BIT  | ReadOnly | regeneration valve closed - if true            | х |
| yEV4  |      | 8985.4   | BIT  | ReadOnly | pressurization valve                           | х |
| yEV5  |      | 8985.5   | BIT  | ReadOnly | expansion valve                                | х |
| yEV6  |      | 8985.6   | BIT  | ReadOnly | steam regeneration valve                       | х |
| yEV8  |      | 8985.7   | BIT  | ReadOnly | spare                                          | х |
| yEV9  |      | 8985.8   | BIT  | ReadOnly | cooling loop valve                             | х |
| yKM1  |      | 8985.9   | BIT  | ReadOnly | contactor heater stage 1                       | x |
| yKM2  |      | 8985.10  | BIT  | ReadOnly | contactor heater stage 2                       | x |
| yKM3  |      | 8985.11  | BIT  | ReadOnly | contactor vacuum pump                          | х |
| yKM4  | Ì    | 8985.12  | BIT  | ReadOnly | contactor Ystart (if installed)                | х |
| yKM5  | Ì    | 8985.13  | BIT  | ReadOnly | contactor Dstart (if installed)                | х |
| yAL   |      | 8985.14  | BIT  | ReadOnly | free contact general alarm                     | х |
| х     | Ì    | 8985.15  | BIT  | ReadOnly | not used                                       | х |

| sDO2  | 8986 |         | WORD | ReadOnly | status of digital output, word 2                                  | х |
|-------|------|---------|------|----------|-------------------------------------------------------------------|---|
| х     | ĺ    | 8986.0  | BIT  | ReadOnly | not used                                                          | х |
| х     | 1    | 8986.1  | BIT  | ReadOnly | not used                                                          | х |
| х     |      | 8986.2  | BIT  | ReadOnly | not used                                                          | х |
| х     |      | 8986.3  | BIT  | ReadOnly | not used                                                          | х |
| х     | Î    | 8986.4  | BIT  | ReadOnly | not used                                                          | х |
| х     |      | 8986.5  | BIT  | ReadOnly | not used                                                          | х |
| х     |      | 8986.6  | BIT  | ReadOnly | not used                                                          | х |
| х     | 1    | 8986.7  | BIT  | ReadOnly | not used                                                          | х |
| х     |      | 8986.8  | BIT  | ReadOnly | not used                                                          | х |
| х     |      | 8986.9  | BIT  | ReadOnly | not used                                                          | х |
| х     |      | 8986.10 | BIT  | ReadOnly | not used                                                          | х |
| х     | ĺ    | 8986.11 | BIT  | ReadOnly | not used                                                          | х |
| х     |      | 8986.12 | BIT  | ReadOnly | not used                                                          | х |
| х     |      | 8986.13 | BIT  | ReadOnly | not used                                                          | х |
| х     |      | 8986.14 | BIT  | ReadOnly | not used                                                          | х |
| х     |      | 8986.15 | BIT  | ReadOnly | not used                                                          | х |
| sST1  | 8987 |         | WORD | ReadOnly | status of dryer, word 1                                           | х |
| bEV11 |      | 8987.0  | BIT  | ReadOnly | main valve in vessel 1 (without hardware fee-<br>dback) - if true | x |
| bEV12 |      | 8987.1  | BIT  | ReadOnly | main valve in vessel 2 (without hardware fee-<br>dback) - if true | х |
| bON   |      | 8987.2  | BIT  | ReadOnly | dryer ON                                                          | x |
| bVAR  | İ    | 8987.3  | BIT  | ReadOnly | cycle fixed or dew point depend                                   | х |
| bEXP  | Ì    | 8987.4  | BIT  | ReadOnly | expansion phase - if true                                         | х |
| bEOK  | Ì    | 8987.5  | BIT  | ReadOnly | expansione finished good - if true                                | х |
| bREG  | Ì    | 8987.6  | BIT  | ReadOnly | regeneration phase - if true                                      | х |
| bRG1  | 1    | 8987.7  | BIT  | ReadOnly | regeneration vessel 1 - if true                                   | х |
| bRG2  | 1    | 8987.8  | BIT  | ReadOnly | regeneration vessel 2 - if true                                   | х |
| bHON  |      | 8987.9  | BIT  | ReadOnly | heating phase - if true                                           | х |
| bCL   | 1    | 8987.10 | BIT  | ReadOnly | cooling phase - if true                                           | х |
| bVCL  |      | 8987.11 | BIT  | ReadOnly | vessel cooled - if true                                           | х |
| bPRS  |      | 8987.12 | BIT  | ReadOnly | pressurization phase - if true                                    | х |
| bNV1  |      | 8987.13 | BIT  | ReadOnly | no pressure vessel 1 - if true                                    | х |
| bNV2  |      | 8987.14 | BIT  | ReadOnly | no pressure vessel 2 - if true                                    | х |
| х     |      | 8987.15 | BIT  | ReadOnly | not used                                                          | х |
| sST2  | 8988 |         | WORD | ReadOnly | status of dryer, word 2                                           | х |
| bEX1  |      | 8988.0  | BIT  | ReadOnly | in expansion vessel 1 - if true                                   | х |
| bEX2  |      | 8988.1  | BIT  | ReadOnly | in expansion vessel 2 - if true                                   | х |
| х     |      | 8988.2  | BIT  | ReadOnly | not used                                                          | х |
| х     |      | 8988.3  | BIT  | ReadOnly | not used                                                          | х |
| х     |      | 8988.4  | BIT  | ReadOnly | not used                                                          | х |
| х     | 1    | 8988.5  | BIT  | ReadOnly | not used                                                          | х |
| x     |      | 8988.6  | BIT  | ReadOnly | not used                                                          | x |
| x     |      | 8988.7  | BIT  | ReadOnly | not used                                                          | x |
| x     |      | 8988.8  | BIT  | ReadOnly | not used                                                          | x |
| x     |      | 8988.9  | BIT  | ReadOnly | not used                                                          | x |

| х    | Ì    | 8988.10 | BIT  | ReadOnly | not used                           | х |
|------|------|---------|------|----------|------------------------------------|---|
| х    |      | 8988.11 | BIT  | ReadOnly | not used                           | х |
| х    |      | 8988.12 | BIT  | ReadOnly | not used                           | х |
| х    |      | 8988.13 | BIT  | ReadOnly | not used                           | х |
| х    |      | 8988.14 | BIT  | ReadOnly | not used                           | х |
| х    |      | 8988.15 | BIT  | ReadOnly | not used                           | х |
| sST3 | 8989 |         | WORD | ReadOnly | status of dryer, word 3            | х |
| х    |      | 8989.0  | BIT  | ReadOnly | not used                           | х |
| х    |      | 8989.1  | BIT  | ReadOnly | not used                           | х |
| х    |      | 8989.2  | BIT  | ReadOnly | not used                           | х |
| х    |      | 8989.3  | BIT  | ReadOnly | not used                           | х |
| х    |      | 8989.4  | BIT  | ReadOnly | not used                           | х |
| х    |      | 8989.5  | BIT  | ReadOnly | not used                           | х |
| х    |      | 8989.6  | BIT  | ReadOnly | not used                           | х |
| х    |      | 8989.7  | BIT  | ReadOnly | not used                           | х |
| х    |      | 8989.8  | BIT  | ReadOnly | not used                           | х |
| х    |      | 8989.9  | BIT  | ReadOnly | not used                           | х |
| х    |      | 8989.10 | BIT  | ReadOnly | not used                           | х |
| х    |      | 8989.11 | BIT  | ReadOnly | not used                           | х |
| х    |      | 8989.12 | BIT  | ReadOnly | not used                           | х |
| х    |      | 8989.13 | BIT  | ReadOnly | not used                           | х |
| х    |      | 8989.14 | BIT  | ReadOnly | not used                           | х |
| х    |      | 8989.15 | BIT  | ReadOnly | not used                           | х |
| sST4 | 8990 |         | WORD | ReadOnly | status of dryer, word 4            | х |
| х    |      | 8990.0  | BIT  | ReadOnly | not used                           | х |
| х    |      | 8990.1  | BIT  | ReadOnly | not used                           | х |
| х    |      | 8990.2  | BIT  | ReadOnly | not used                           | х |
| х    |      | 8990.3  | BIT  | ReadOnly | not used                           | х |
| х    |      | 8990.4  | BIT  | ReadOnly | not used                           | х |
| х    |      | 8990.5  | BIT  | ReadOnly | not used                           | х |
| х    |      | 8990.6  | BIT  | ReadOnly | not used                           | х |
| х    |      | 8990.7  | BIT  | ReadOnly | not used                           | х |
| х    |      | 8990.8  | BIT  | ReadOnly | not used                           | х |
| х    |      | 8990.9  | BIT  | ReadOnly | not used                           | х |
| х    |      | 8990.10 | BIT  | ReadOnly | not used                           | х |
| х    |      | 8990.11 | BIT  | ReadOnly | not used                           | х |
| х    |      | 8990.12 | BIT  | ReadOnly | not used                           | х |
| х    |      | 8990.13 | BIT  | ReadOnly | not used                           | х |
| х    |      | 8990.14 | BIT  | ReadOnly | not used                           | х |
| х    |      | 8990.15 | BIT  | ReadOnly | not used                           | х |
| sAL1 | 8991 |         | WORD | ReadOnly | status of alarm, word 1            | х |
| aR1  |      | 8991.0  | BIT  | ReadOnly | heating sensor broken              | х |
| aR2  |      | 8991.1  | BIT  | ReadOnly | regeneration sensor broken         | х |
| aR3  |      | 8991.2  | BIT  | ReadOnly | inlet air sensor broken            | х |
| aR4  |      | 8991.3  | BIT  | ReadOnly | outlet air sensor broken           | х |
| aP01 |      | 8991.4  | BIT  | ReadOnly | pression in vessel 1 sensor broken | х |
| aP02 |      | 8991.5  | BIT  | ReadOnly | pression in vessel 2 sensor broken | х |

| aPDP |      | 8991.6  | BIT  | ReadOnly | pressure dew point sensor broken                    | х |
|------|------|---------|------|----------|-----------------------------------------------------|---|
| aSp1 | ĺ    | 8991.7  | BIT  | ReadOnly | not used                                            | х |
| aTA1 |      | 8991.8  | BIT  | ReadOnly | current phase 1 sensor broken                       | х |
| aTA3 |      | 8991.9  | BIT  | ReadOnly | current phase 3 sensor broken                       | х |
| aB3  |      | 8991.10 | BIT  | ReadOnly | ambient temperature sensor broken (if installed)    | х |
| aRH  |      | 8991.11 | BIT  | ReadOnly | ambient humidity sensor broken (if installed)       | х |
| aR5  |      | 8991.12 | BIT  | ReadOnly | used only in W1230 version                          | х |
| aR6  |      | 8991.13 | BIT  | ReadOnly | used only in W1230 version                          | х |
| aPH1 |      | 8991.14 | BIT  | ReadOnly | internal error controller 1                         | х |
| aPH2 |      | 8991.15 | BIT  | ReadOnly | internal error controller 2                         | х |
| sAL2 | 8992 |         | WORD | ReadOnly | status of alarm, word 2                             | х |
| aLPR |      | 8992.0  | BIT  | ReadOnly | low pressure in vessel in line                      | х |
| aTHO |      | 8992.1  | BIT  | ReadOnly | monitoring heater time                              | х |
| aWDP |      | 8992.2  | BIT  | ReadOnly | warning high dew point                              | х |
| aPDP |      | 8992.3  | BIT  | ReadOnly | alarm high dew point                                | х |
| aTPR |      | 8992.4  | BIT  | ReadOnly | regeneration valve open                             | х |
| aPRV |      | 8992.5  | BIT  | ReadOnly | working pressure                                    | х |
| aEM  |      | 8992.6  | BIT  | ReadOnly | emergency button (if installed)                     | х |
| aSTM |      | 8992.7  | BIT  | ReadOnly | service time                                        | х |
| aEV1 |      | 8992.8  | BIT  | ReadOnly | generic alarm main valve (if limit swith installed) | х |
| aEV3 |      | 8992.9  | BIT  | ReadOnly | generic alarm regeneration valve                    | х |
| aEV4 |      | 8992.10 | BIT  | ReadOnly | generic alarm pressurization valve                  | х |
| aEV5 |      | 8992.11 | BIT  | ReadOnly | generic alarm expansion valve                       | х |
| aPRS |      | 8992.12 | BIT  | ReadOnly | pressure alarm                                      | х |
| х    |      | 8992.13 | BIT  | ReadOnly | not used                                            | х |
| х    |      | 8992.14 | BIT  | ReadOnly | not used                                            | х |
| aGL  |      | 8992.15 | BIT  | ReadOnly | general alarm                                       | х |
| sAL3 | 8993 |         | WORD | ReadOnly | status of alarm, word 3                             | х |
| х    |      | 8993.0  | BIT  | ReadOnly | not used                                            | х |
| х    |      | 8993.1  | BIT  | ReadOnly | not used                                            | х |
| х    |      | 8993.2  | BIT  | ReadOnly | not used                                            | х |
| х    |      | 8993.3  | BIT  | ReadOnly | not used                                            | х |
| х    |      | 8993.4  | BIT  | ReadOnly | not used                                            | х |
| х    |      | 8993.5  | BIT  | ReadOnly | not used                                            | х |
| х    |      | 8993.6  | BIT  | ReadOnly | not used                                            | х |
| х    |      | 8993.7  | BIT  | ReadOnly | not used                                            | х |
| х    |      | 8993.8  | BIT  | ReadOnly | not used                                            | х |
| х    |      | 8993.9  | BIT  | ReadOnly | not used                                            | х |
| х    |      | 8993.10 | BIT  | ReadOnly | not used                                            | х |
| х    |      | 8993.11 | BIT  | ReadOnly | not used                                            | х |
| х    |      | 8993.12 | BIT  | ReadOnly | not used                                            | х |
| х    |      | 8993.13 | BIT  | ReadOnly | not used                                            | х |
| х    |      | 8993.14 | BIT  | ReadOnly | not used                                            | х |
| х    |      | 8993.15 | BIT  | ReadOnly | not used                                            | х |
| sAL4 | 8994 |         | WORD | ReadOnly | status of alarm, word 4                             | х |
| х    |      | 8994.0  | BIT  | ReadOnly | not used                                            | х |
| х    |      | 8994.1  | BIT  | ReadOnly | not used                                            | х |

| х    |      | 8994.2  | BIT  | ReadOnly   | not used                               | х |
|------|------|---------|------|------------|----------------------------------------|---|
| х    |      | 8994.3  | BIT  | ReadOnly   | not used                               | х |
| х    |      | 8994.4  | BIT  | ReadOnly   | not used                               | х |
| х    |      | 8994.5  | BIT  | ReadOnly   | not used                               | х |
| х    |      | 8994.6  | BIT  | ReadOnly   | not used                               | х |
| х    |      | 8994.7  | BIT  | ReadOnly   | not used                               | х |
| х    |      | 8994.8  | BIT  | ReadOnly   | not used                               | х |
| х    |      | 8994.9  | BIT  | ReadOnly   | not used                               | х |
| х    |      | 8994.10 | BIT  | ReadOnly   | not used                               | х |
| х    |      | 8994.11 | BIT  | ReadOnly   | not used                               | х |
| х    |      | 8994.12 | BIT  | ReadOnly   | not used                               | х |
| х    |      | 8994.13 | BIT  | ReadOnly   | not used                               | х |
| х    |      | 8994.14 | BIT  | ReadOnly   | not used                               | х |
| х    |      | 8994.15 | BIT  | ReadOnly   | not used                               | х |
| cWd1 | 8995 |         | WORD | Read/Write | command word 1                         | х |
| cON  |      | 8995.0  | BIT  | Read/Write | command dryer ON                       | х |
| cRST |      | 8995.1  | BIT  | Read/Write | reset to factory set                   | х |
| cSTM |      | 8995.2  | BIT  | Read/Write | reset service time                     | х |
| cHVP |      | 8995.3  | BIT  | Read/Write | reset hours vacuum pump                | х |
| cHH1 |      | 8995.4  | BIT  | Read/Write | reset hours heater stage 1             | х |
| cHH2 |      | 8995.5  | BIT  | Read/Write | reset hours heater stage 2             | х |
| cHHS |      | 8995.6  | BIT  | Read/Write | reset hours steam heater               | х |
| cKVP |      | 8995.7  | BIT  | Read/Write | reset counter contactor vacuum pump    | х |
| cKH1 |      | 8995.8  | BIT  | Read/Write | reset counter contactor heater stage 1 | х |
| cKH2 |      | 8995.9  | BIT  | Read/Write | reset counter contactor heater stage 2 | х |
| х    |      | 8995.10 | BIT  | Read/Write | not used                               | х |
| х    |      | 8995.11 | BIT  | Read/Write | not used                               | х |
| х    |      | 8995.12 | BIT  | Read/Write | not used                               | х |
| х    |      | 8995.13 | BIT  | Read/Write | not used                               | х |
| х    |      | 8995.14 | BIT  | Read/Write | not used                               | х |
| х    |      | 8995.15 | BIT  | Read/Write | not used                               | х |
| cWd2 | 8996 |         | WORD | Read/Write | command word 2                         | х |
| х    |      | 8996.0  | BIT  | Read/Write | not used                               | х |
| х    |      | 8996.1  | BIT  | Read/Write | not used                               | х |
| х    |      | 8996.2  | BIT  | Read/Write | not used                               | х |
| х    | ļ    | 8996.3  | BIT  | Read/Write | not used                               | х |
| х    |      | 8996.4  | BIT  | Read/Write | not used                               | х |
| х    |      | 8996.5  | BIT  | Read/Write | not used                               | х |
| х    |      | 8996.6  | BIT  | Read/Write | not used                               | х |
| х    |      | 8996.7  | BIT  | Read/Write | not used                               | х |
| х    |      | 8996.8  | BIT  | Read/Write | not used                               | х |
| х    | ļ    | 8996.9  | BIT  | Read/Write | not used                               | х |
| х    |      | 8996.10 | BIT  | Read/Write | not used                               | х |
| х    | ļ    | 8996.11 | BIT  | Read/Write | not used                               | х |
| х    | ļ    | 8996.12 | BIT  | Read/Write | not used                               | х |
| х    | ļ    | 8996.13 | BIT  | Read/Write | not used                               | х |
| x    |      | 8996.14 | BIT  | Read/Write | not used                               | х |

| х    |      | 8996.15 | BIT   | Read/Write | not used                                                     | х          |
|------|------|---------|-------|------------|--------------------------------------------------------------|------------|
| sT0  | 8997 |         | USINT | ReadOnly   | time of standby in current cycle                             | hrs        |
| sT1  | 8998 |         | USINT | ReadOnly   | time of adsorption in current cycle                          | hrs        |
| sT2  | 8999 |         | USINT | ReadOnly   | time of expansion in current cycle                           | min        |
| sT3  | 9000 |         | USINT | ReadOnly   | time of heating in current cycle                             | min        |
| sT4  | 9001 |         | USINT | ReadOnly   | time of cooling in current cycle                             | min        |
| sT5  | 9002 |         | USINT | ReadOnly   | time of pressurization in current cycle                      | min        |
| sT6  | 9003 |         | USINT | ReadOnly   | hours working of dryer                                       | hrs        |
| sT7  | 9004 |         | USINT | ReadOnly   | hours working heater stage 1                                 | hrs        |
| sT8  | 9005 |         | USINT | ReadOnly   | hours working heater stage 2 (if installed)                  | hrs        |
| sT9  | 9006 |         | USINT | ReadOnly   | hours working steam stage (with optional steam               | hrs        |
|      |      |         |       |            | regeneration)                                                |            |
| sT10 | 9007 |         | USINT | ReadOnly   | hours working of vacuum pump                                 | hrs        |
| sT11 | 9008 |         | USINT | ReadOnly   | hours count down service time                                | hrs        |
| sKM1 | 9009 |         | USINT | ReadOnly   | number of switch off contactor heater stage 1                | n x100     |
| sKM2 | 9010 |         | USINT | ReadOnly   | number of switch off contactor heater stage 2 (if installed) | n x100     |
| sKM3 | 9011 |         | USINT | ReadOnly   | number of switch off contactor vacuum pump                   | n x100     |
| sEX1 | 9012 | 1       | USINT | ReadOnly   | number of expansion vessel 1                                 | n          |
| sEX2 | 9013 |         | USINT | ReadOnly   | number of expansion vessel 2                                 | n          |
| sCHG | 9014 |         | USINT | ReadOnly   | number of change of vessels                                  | n          |
| sSH1 | 9015 |         | INT   | ReadOnly   | set (read only) of heating temperature stage 1               | 1/10<br>°C |
| sSH2 | 9016 |         | INT   | ReadOnly   | set (read only) of heating temperature stage 2               | 1/10<br>°C |
| sSH3 | 9017 |         | INT   | ReadOnly   | set (read only) of heating temperature stage 3               | 1/10<br>°C |
| sSRT | 9018 |         | INT   | ReadOnly   | set (read only) of regeneration temperature                  | 1/10<br>°C |
| sSCO | 9019 |         | INT   | ReadOnly   | set (read only) of end cooling temperature                   | 1/10<br>°C |

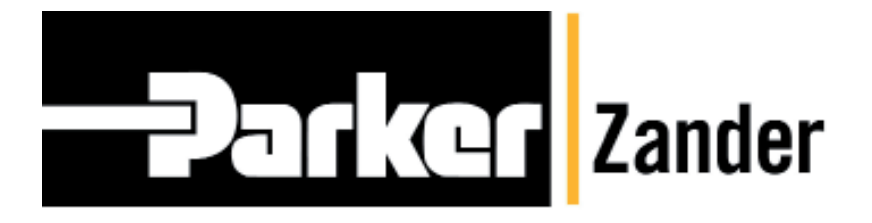

# A division of Parker Hannifin Corporation

Parker Hannifin Manufacturing S.r.l. Sede Legale: Via Privata Archimede, 1- 2009 Corsico (MI) Italy Sede Operativa: Gas Separation and Filtration Division EMEA -Strada Zona Industriale, 4 35020 S.Angelo di Piove (PD) Italy tel +39 049 971 2111- fax +39 049 9701911 Web-site: www. parker.com/hzd e-mail: technical.support.hiross@parker.com

# ENGINEERING YOUR SUCCESS.